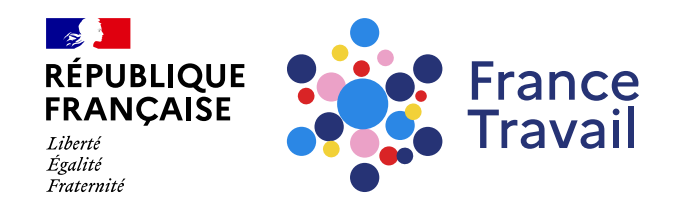

#### Le profil de compétences, c'est quoi ?

Ce pas-à-pas vous présente ce qu'est le profil de compétences en expliquant comment compléter chaque rubrique.

#### Rendez-vous sur www.francetravail.fr, cliquez sur « Se connecter à mon espace personnel »

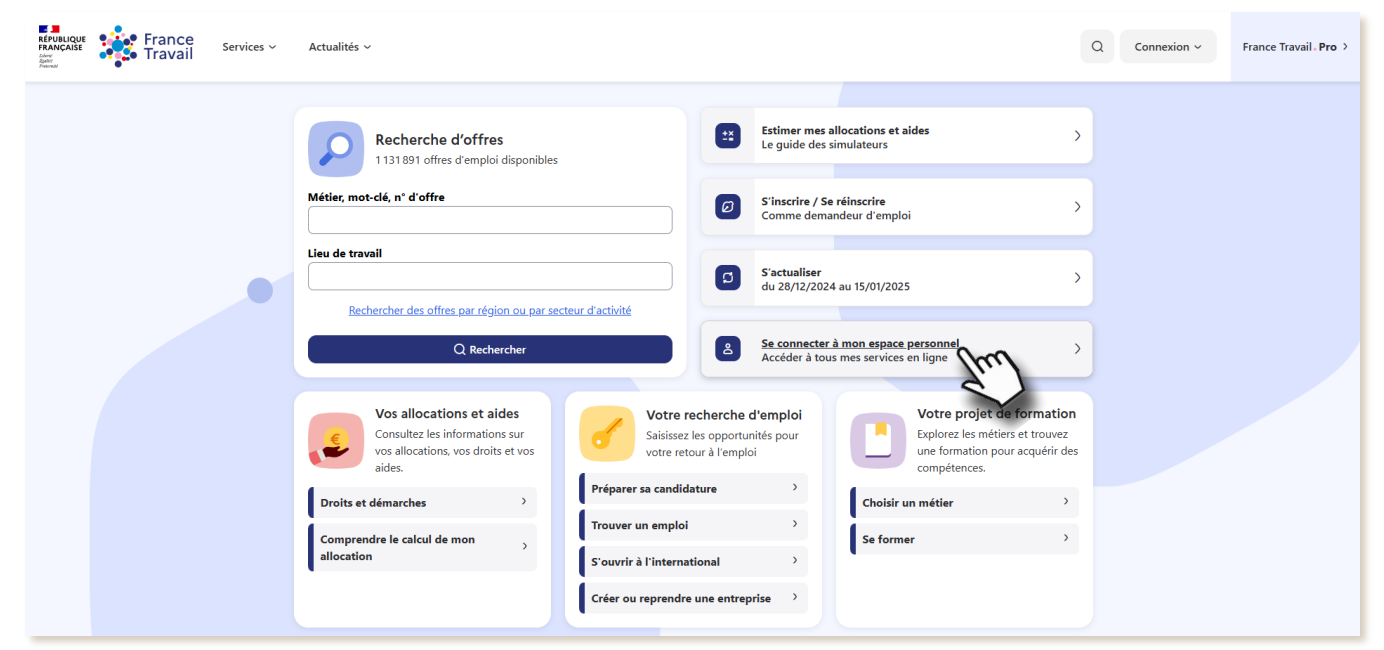

Besoin d'aide et de conseils pour créer un profil plus pertinent ? Consultez ce document.

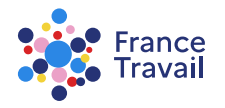

Pas-à-pas ARA

# Rendez-vous dans « Mes accès directs », ou dans la partie « Mon projet » Montepresente estate

Puis, cliquez sur « Mon profil de compétences et mes CV »

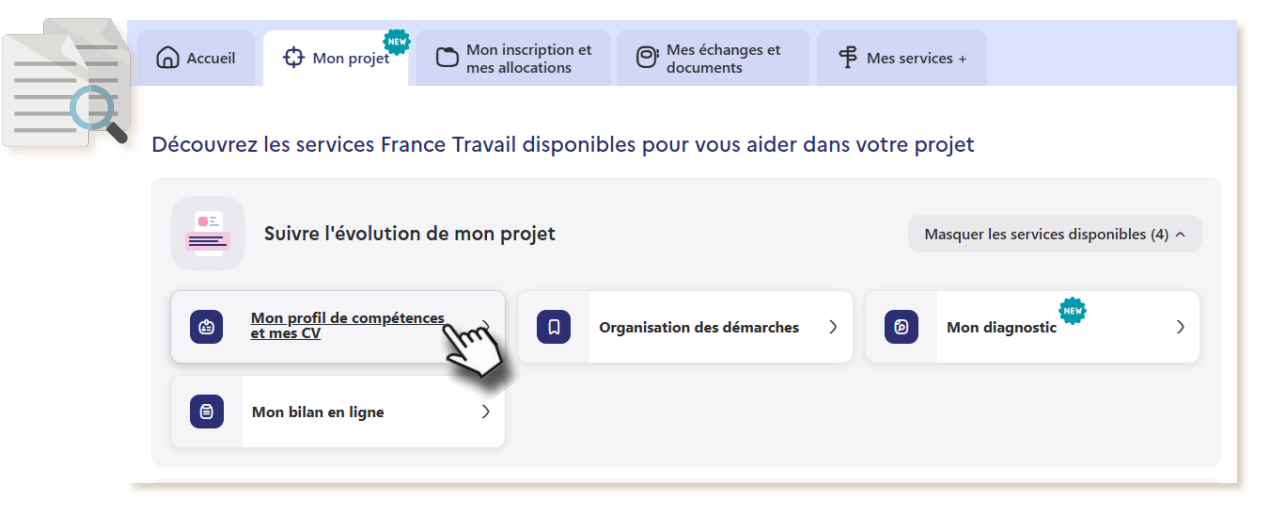

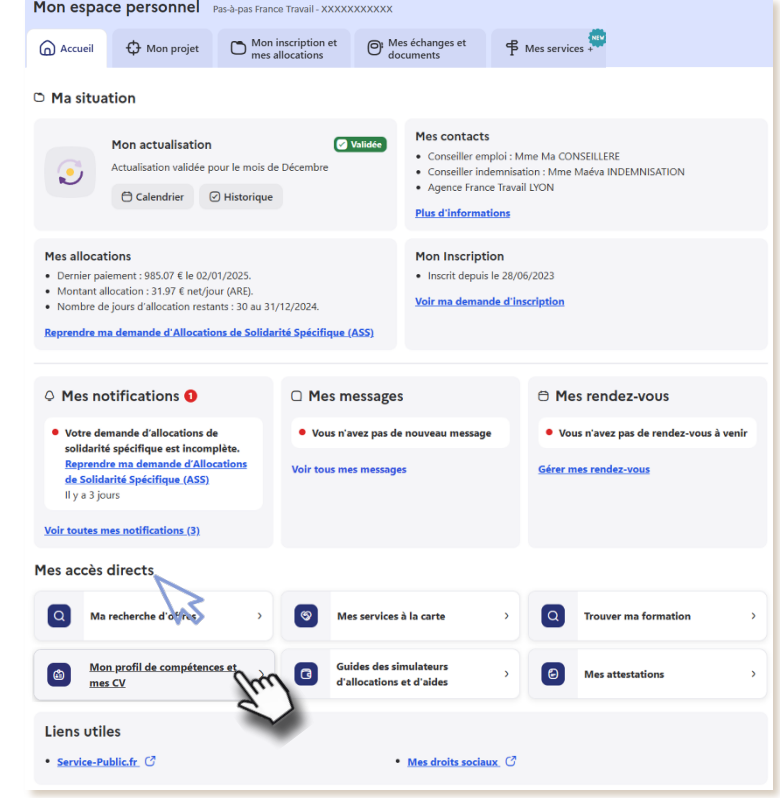

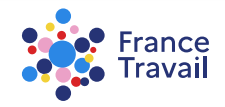

Pas-à-pas ARA

## **Vous accédez au service « Profil de compétences »**

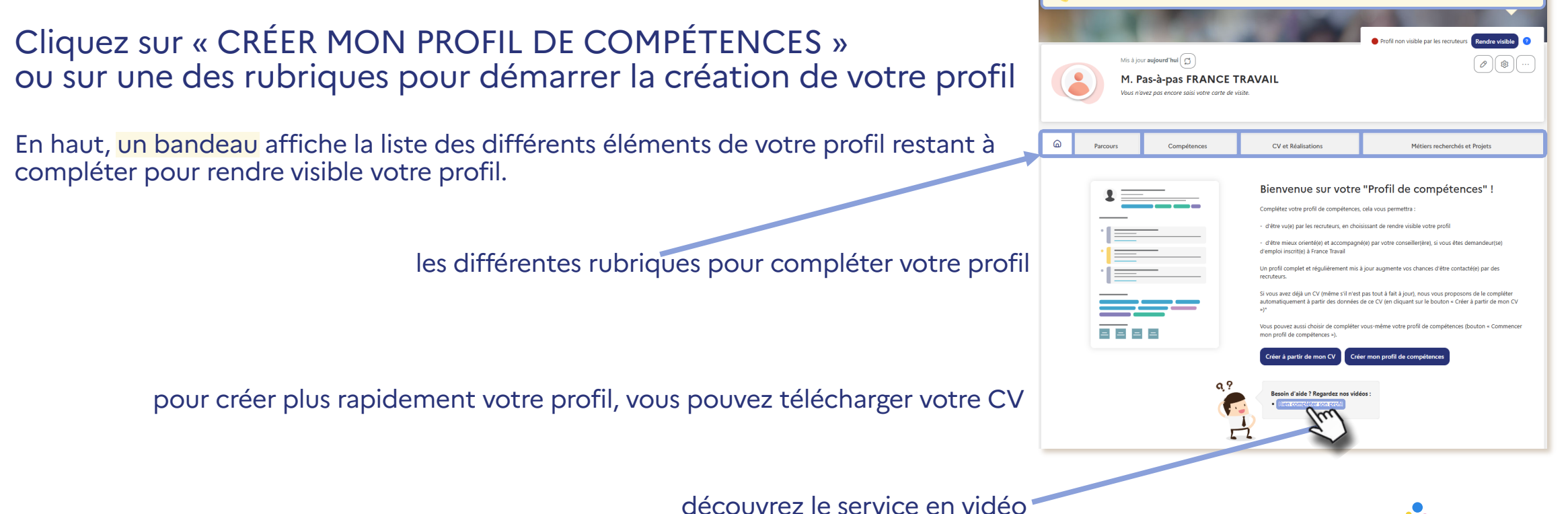

France Travail

Une formation, une expérience ou une compétence Un métier recherché Votre carte de visite et vos paramètres de visibilit

Pas-à-pas ARA

#### Parcours » regroupe l'ensemble de vos expériences professionnelles, extra-professionnelles, formations et centres d'intérêt

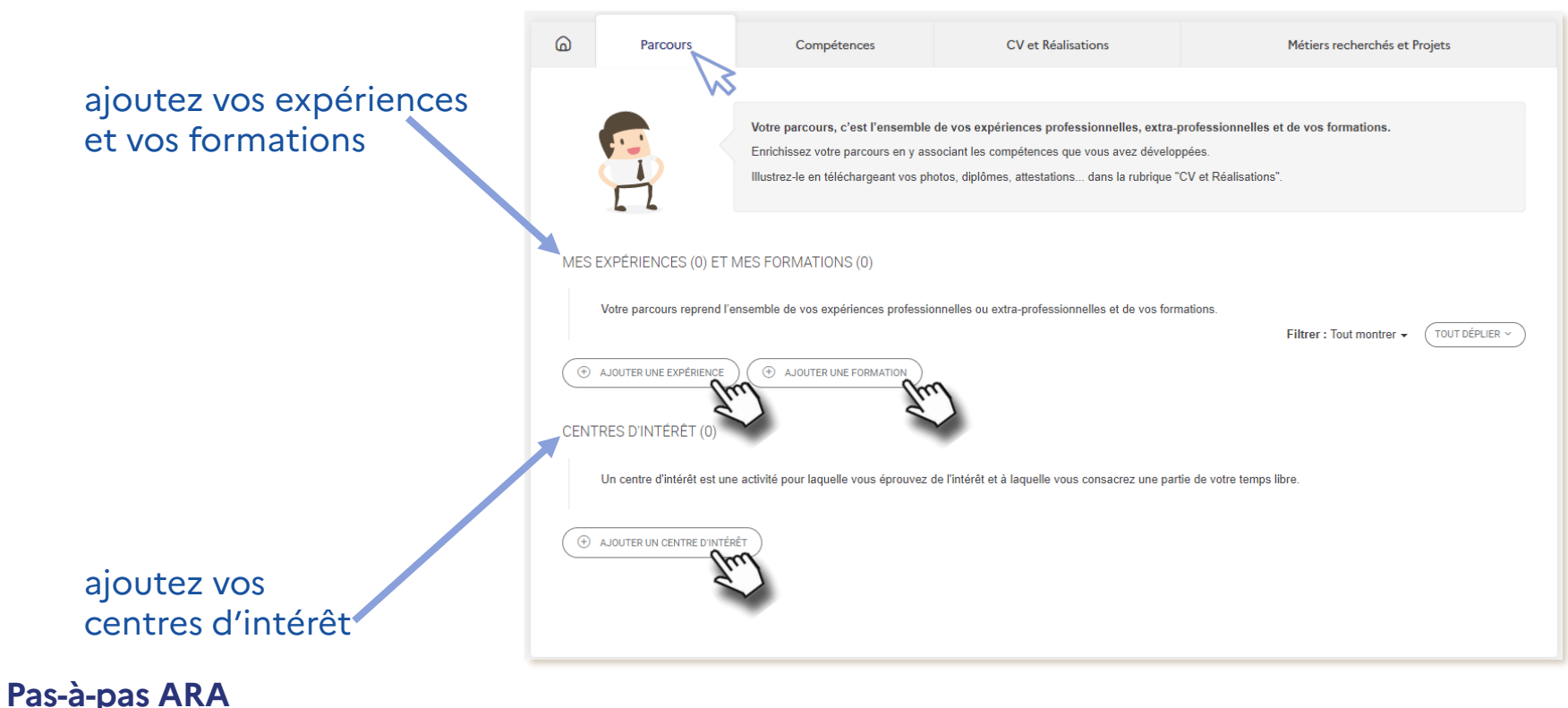

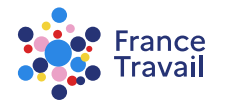

#### « Compétences » permet de valoriser vos savoirs, Savoir-faire, savoir-être professionnels, langues et permis

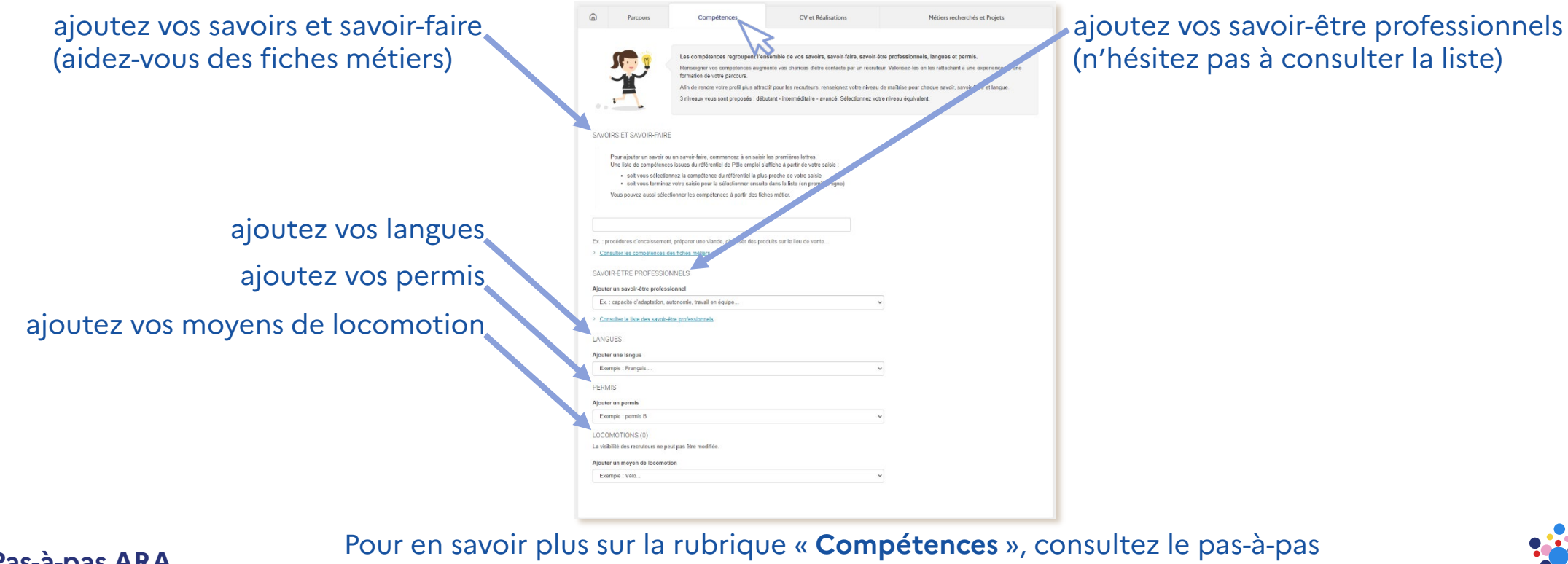

ravai

Pas-à-pas ARA

« Profil de compétences : comment saisir mes compétences ? »

#### « CV et Réalisations » permet de déposer l'ensemble des documents illustrant vos compétences

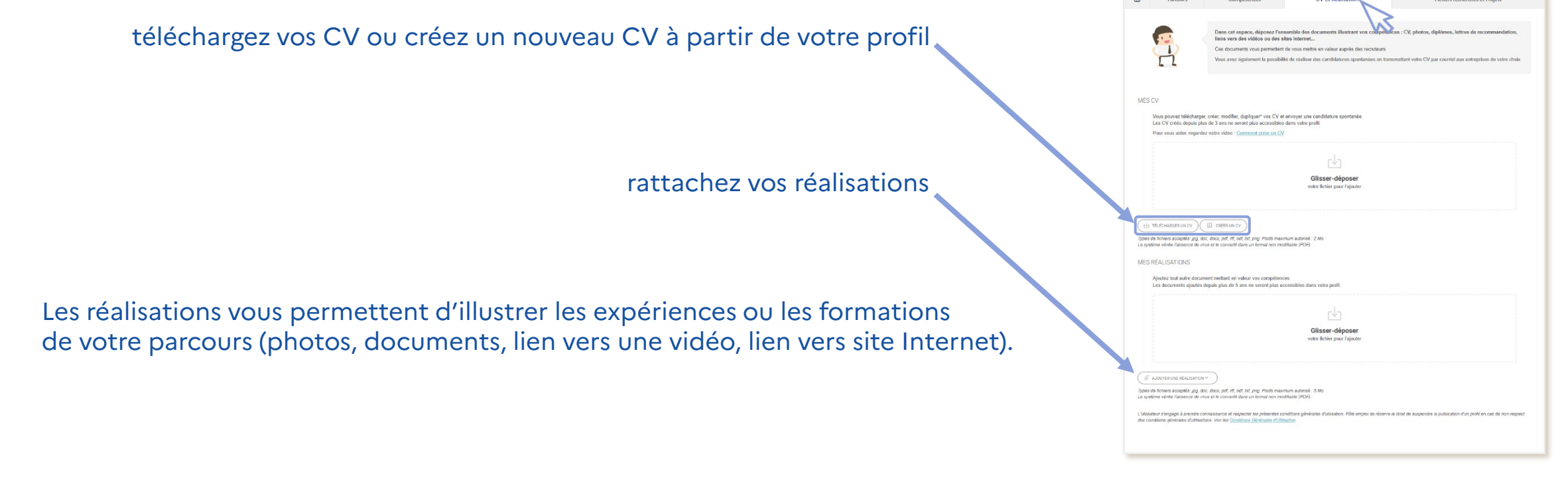

Pas-à-pas ARA

Pour en savoir plus sur la rubrique « **CV et Réalisations** », consultez le pas-à-pas « **Profil de compétences : comment générer un CV et associer mes réalisations ?** »

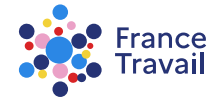

### « Métiers recherchés et Projets » permet de renseigner le(s) métier(s) que vous recherchez en priorité

En plus des métiers que vous pouvez exercer tout de suite

(« **MES MÉTIERS RECHERCHÉS** »), vous pouvez préciser le ou les projets que vous envisagez : évolution professionnelle ou création / reprise / franchise d'entreprise.

Vous pouvez renseigner au total jusqu'à 5 métiers et/ou projets différents.

| 6                                                                                                    | Parcours | Compétences                                                                                                    | CV et Réalisations | Métiers recherchés et Projets |
|----------------------------------------------------------------------------------------------------|----------|----------------------------------------------------------------------------------------------------|--------------------|-------------------------------|
|                                                                                                    |          | Jusqu'à 5 métiers et projets peuvent être précisés.<br>Le métier recherché correspond au métier qui peut être exercé dés à présent.<br>Le projet correspond à un nouveau métier ou à un projet de création/reprise d'entreprise. |                    |                               |
| MES MÉTIERS RECHERCHÉS<br>Commencez par renseigner le métier que vous recherchez en priorité.        |          |                                                                                                    |                    |                               |
| A JOUTER UN MÉTIER                                                                                   |          |                                                                                                    |                    |                               |
| Les employeurs ne vous trouveront pas sur ces métiers, tant que votre projet ne sera pas finalisé.   |          |                                                                                                    |                    |                               |
|                                                                                                    |          |                                                                                                    |                    |                               |
| MON PROJET DE CRÉATION / REPRISE / FRANCHISE D'ENTREPRISE                                            |          |                                                                                                    |                    |                               |
| Vous avez un projet de création, de reprise ou de franchise d'entreprise, ajoutez-le dès maintenant. |          |                                                                                                    |                    |                               |
| AJOUTER UNE CRÉATION / REPRISE / FRANCHISE D'ENTREPRISE                                              |          |                                                                                                    |                    |                               |

Pas-à-pas ARA

Pour en savoir plus sur la rubrique « Métiers recherchés et Projets », consultez le pas-à-pas « Profil de compétences : comment renseigner le métier recherché ? »

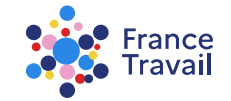

#### 8 Avant de publier votre profil sur 8 www.francetravail.fr, paramétrez votre visibilité

Gérez votre visibilité avec le bouton (\*) en choisissant les informations personnelles que vous souhaitez afficher au recruteur

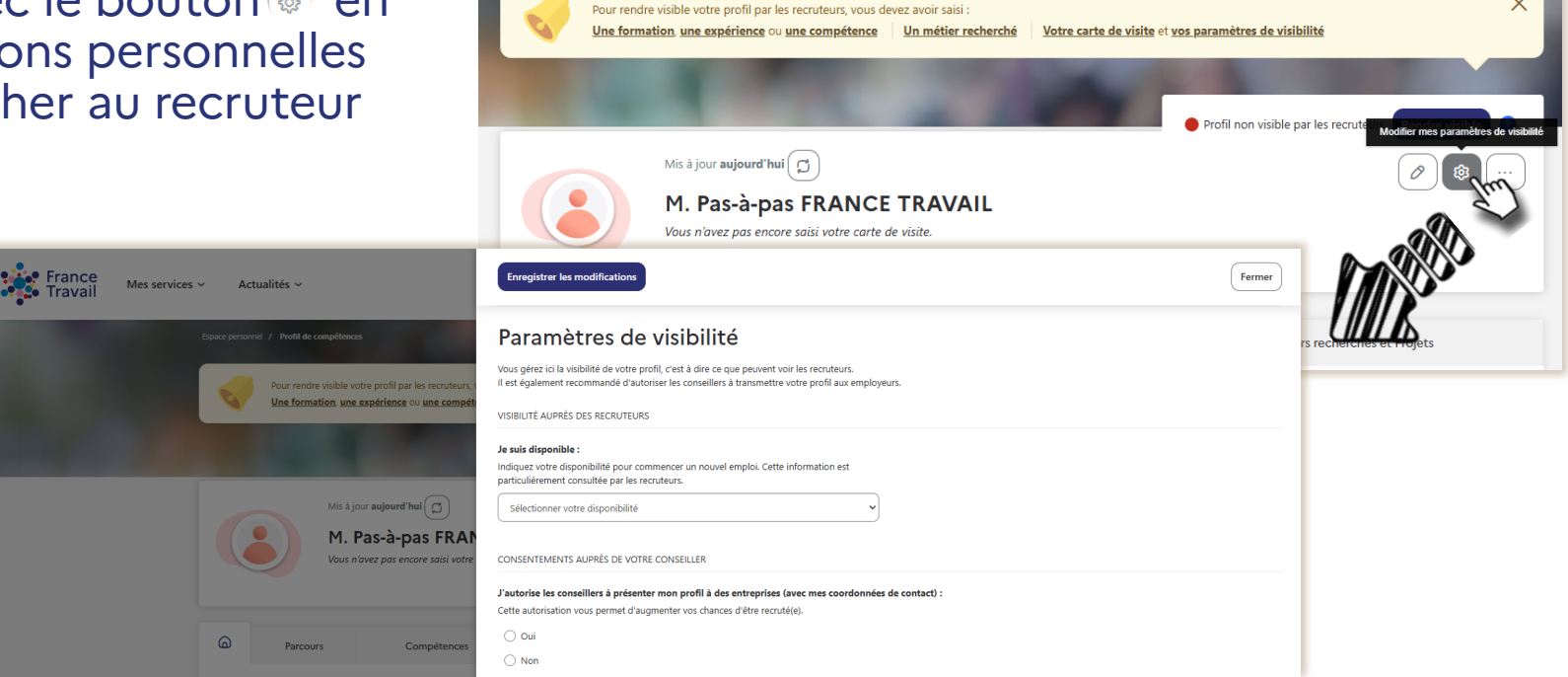

Pas-à-pas ARA

Pour en savoir plus sur les paramètres de visibilité, consultez le pas-à-pas « <u>Profil de compétences : comment rendre mon profil visible des recruteurs ?</u> »

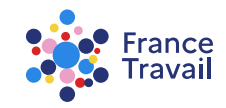

### Avant de publier votre profil sur www.francetravail.fr, créez votre carte de visite

Créez votre carte de visite avec le bouton Sans elle, vous ne pouvez pas vous rendre visible des recruteurs.

Elle a pour objectif de vous présenter de manière synthétique et de donner envie aux recruteurs de découvrir votre profil.

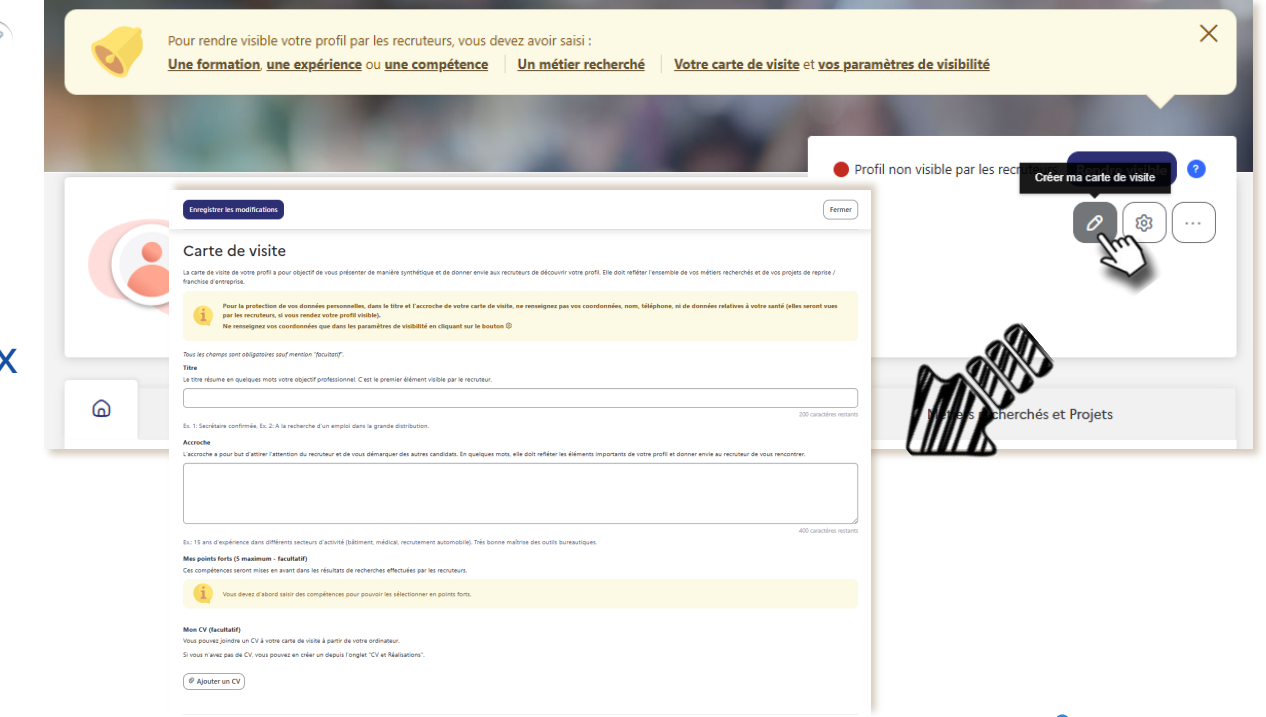

Pour en savoir plus sur la carte de visite, consultez le pas-à-pas « <u>Profil de compétences : comment rendre mon profil visible des recruteurs ?</u> »

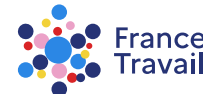